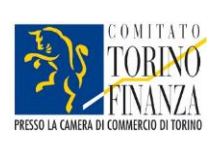

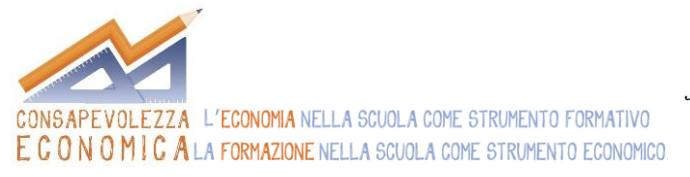

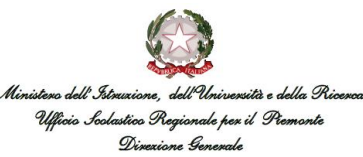

# Per utilizzare al meglio il sito!

www.consecon.it

## Iscriviti all'area riservata

Per iscriverti all'area riservata accedi al sito e clicca in alto a destra nella sezione "login  $\rightarrow$  Registrati" oppure clicca direttamente sul link

http://www.consecon.it/registrazione

## e segui questi step:

*Step 1* – Compila il form con le seguenti voci:

- \* Nome
- \* Cognome
- \* Nome utente
- \* Password
- \* Indirizzo email
- \* Ruolo
- \* Nome scuola/ente
- \* Scuola
- Disciplina

## Al termine dell'iscrizione comparirà il seguente messaggio:

## Messaggio

Il tuo account è stato creato ed è stato inviato un link di verifica all'indirizzo email che hai indicato. Nota che devi verificare l'account cliccando sul link di verifica quando ti arriva l'email e poi un amministratore attiverà il tuo account prima di poter accedere all'area riservata.

Step 2 – Clicca sul link che ricevi via mail, comparirà il seguente messaggio:

#### Messaggio

La tua email è stata verificata. Una volta approvato il tuo account da parte di un amministratore, ti arriverà una notifica via email e potrai accedere all'area riservata.

Step 3 – Ricevi una mail di conferma dell'avvenuta iscrizione

Step 4 – Accedi al sito digitando username e password che hai inserito nel form dello Step 1

*Step 5* – Nella sezione 'Curriculum' e nelle sue sottocategorie trovi i moduli completi, numerose attività e spunti per affrontare questi argomenti in classe con i tuoi studenti

*Step 6* – Clicca sui moduli o sulle attività di tuo interesse e scarica la versione in formato pdf in modo da averli sul tuo pc

Per qualunque necessità o difficoltà durante l'iscrizione puoi scrivere a: Annalisa Garis <u>a.garis@consecon.it</u>.